タブレットからプログラムを転送できない時に試してみよう

今回のプログラム作成ソフトウェアでは、WebUSBという新しい技術が使われています。そのため、思った通りに動いてくれないこともあるようですが、いろいろ試して問題を解決してみてください。

| 午前10:15 🍄 🕅 🕘 🖞 🔸                                                            |                                                                                                    |                                                                                                    |                                                 |                                     | 0                 | 🗟 🕯 🕅 |
|------------------------------------------------------------------------------|----------------------------------------------------------------------------------------------------|----------------------------------------------------------------------------------------------------|-------------------------------------------------|-------------------------------------|-------------------|-------|
| Stretch3 × Code for MakeCode for                                             | or micr × +                                                                                                  |                                                                                                    |                                                 |                                     |                   |       |
| $ m \Delta$ $ m \leftarrow$ $ ightarrow$ $ m C$ $ m hakecode.microbit.org/#$ | editor                                                                                                    |                                                                                                    |                                                 |                                     | ★ ±               | :     |
| 🕂 Microsoft   🖸 mic 🕽 ibit                                                   | ▲ ブロック                                                                                                    | Js JavaScript 🗸                                                                                                    |                                                 | <b>*</b> •                          | <b>\$</b>         |       |
|                                                                              | 検索… Q ○ 入力 ○ 入力 ○ 上日 ○ 上日 ○ 二一づ ○ 第二 ○ 第二 ○ 第二 ○ 二、一づ ○ 二、一づ ○ 二、一づ ○ 二、二、二、二、二、二、二、二、二、二、二、二、二、二、二、二、二、二、二、 | <ul> <li>最初だけ</li> <li>数を表示 ①</li> <li>すっと</li> <li>もし 継子 P1 ◆ が必<br/>変数 お金 ◆ を ①</li> <li>×ロディを開始する</li> <li>数を表示 お金 ◆ ○</li> <li>・</li> </ul> | マッチされている なら<br>だけ増やす<br>ジ・エンターテイナー ◆<br>× ◆ 100 | 3ン A ● が押さ?<br>次を表示 お金 ●<br>くり返し 一日 | れたとき<br>) × ▼ 100 |       |
| ○ ダリンロード •••                                                                 | g                                                                                                    | BO                                                                                                    |                                                 | <b>1</b>                            | <b>۹</b>          | O     |
| <                                                                            | _                                                                                                    |                                                                                                    |                                                 |                                     |                   |       |

- 1) [ロックマーク(鍵の形)]をクリックすると下図の表示が出ると思います。
- 2) [権限]の部分をクリックしてください。

| 午前10:15 🖬 🏟 🕅 🗓 ;       |                                                                                                    | ው † 🗣 🗎 80%                                                                                               |
|-------------------------|----------------------------------------------------------------------------------------------------|----------------------------------------------------------------------------------------------------|
| Microsoft MakeCoo       | de for micr × +                                                                                          |                                                                                                    |
|                         | g/#editor                                                                                                | * ± :                                                                                                    |
| Microsoft   🗇 micro:bit | 🛓 ブロック 🕞 JavaScript 🗸 🗸                                                                                  | <b>* &lt; 0 ¢</b>                                                                                         |
|                         | 検索<br>単 基本<br>の makecode.microbit.org<br>この接続は保護されています<br>確認<br>音、 'BBC microbit CMSIS-DAP'を許可<br>Cookie | x x x x 100<br>x x x x 100<br>x x x x x 100<br>x x x x x x x 100<br>x x x x x x x x x x x x x x x x x x x |
|                         | <ul> <li>最終アクセス日:今日</li> <li>● 計算</li> <li>● 拡張機能</li> <li>✓ 高度なブロック</li> </ul>                          |                                                                                                    |
| ◎ ダウンロード ●●●●           | g B P S                                                                                                  |                                                                                                    |
| <                       |                                                                                                    |                                                                                                    |

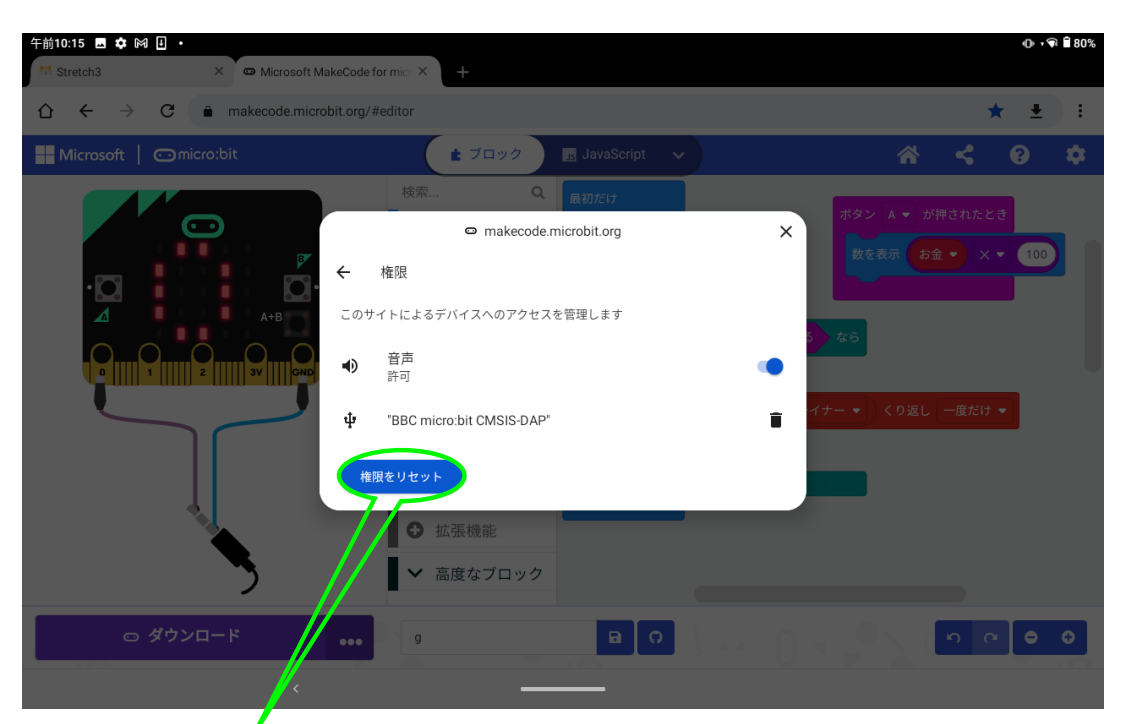

3) 青色表示(権限をリセット)をクリックすると下図の表示が出ると思います。4) 右下の青字で表示されている[リセット]をクリックしてください。

| 午前10:16 🖬 🌣 🕅 🗓 ・<br>🗮 Stretch3 × 📼 Micros | ioft MakeCode for mic 🔀 🕂                                                                                                    | ⊕ •♥ ∎80%                                                                 |
|--------------------------------------------|----------------------------------------------------------------------------------------------------|---------------------------------------------------------------------------|
|                                            | microbit.org/#editor                                                                                                    | ★ ± €                                                                     |
| Microsoft   🗂 micro:bit                    | ▲ ブロック JavaSa pt 🗸 🗸                                                                                                    | A < 0 ¢                                                                   |
|                                            | 検索<br>● makecode.microbit.org<br>◆ 権限<br>権限をリセットしますか?<br>これを選択すると、makecode.microbit.orgの権限がリセットされます<br>キャンセル リセット<br>年限をリセット<br>・<br>・<br>・<br>・<br>・<br>・<br>本<br>・<br>・<br>・<br>・<br>・<br>・<br>・<br>・<br>・<br>・<br>・<br>・<br>・ | ボタン A ● が押されたとき<br>  女を表示   お金 ●   × ● 100<br>3 なら<br>イナー ◆   くり返し 一度だけ ◆ |
|                                            |                                                                                                    |                                                                           |

(この後に 1)を表示させると[権限]中に BBC micro:bit CMSIS-DAP が無くなっていると思います。ダメなら、タブレット電源を一度 off にして立上げ直してみてください)

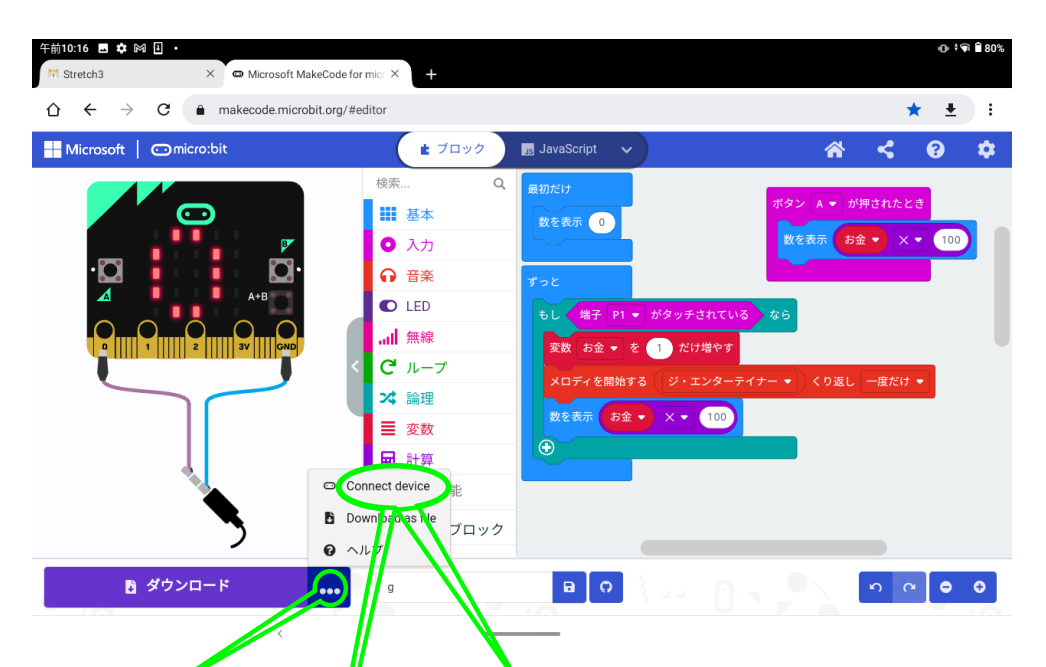

5) [・・・]をクリックすると[Connect device]や[デバイスを接続する] [Pair device]などの文字が表示されると思います。[切断]などの文字が表示された場合は、micro:bitをつないでいるケーブルを一度抜いて、再度差し込んでください。
[・・]をクリックした時の表示が[Connect device]などに変化すると思います。
6) [Connect device]や[デバイスを接続する] [Pair device]などの文字をクリックして[次へ] [次へ]と進むと、途中で下図のような表示が出て、micro:bit にアクセスできるようになると思います。もし出ない場合は、micro:bit との接続が更新されていないと思われるので、micro:bitをつないでいるケーブルを今一度抜いて再び差し込んだり、タブレットの電源を立上げ直してみてください。

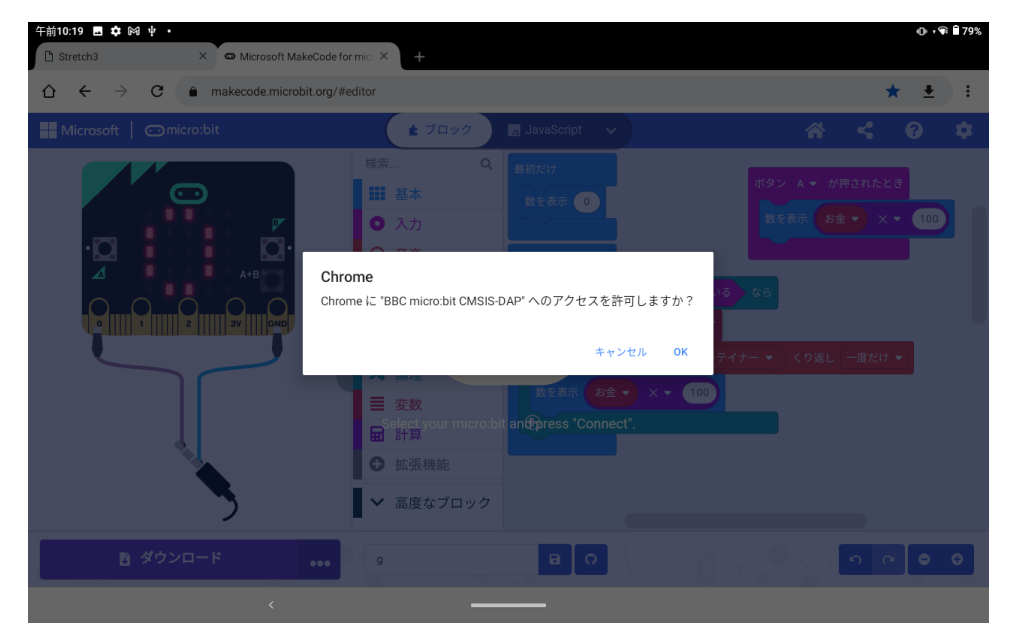